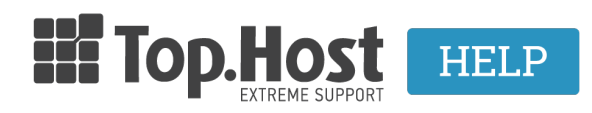

Γνωσιακή βάση > SSL > Λοιπές > Βήματα ανανέωσης SSL

Βήματα ανανέωσης SSL - 2023-03-03 - Λοιπές

Σε περίπτωση που λήγει το SSL σας, ακολουθήστε τα βήματα που περιγράφονται παρακάτω έτσι ώστε να το ανανεώσετε με επιτυχία.

1. Approve την διαδικασία στο email που θα λάβετε στο admin email από την εκδούσα αρχή.

Κάντε κλικ στο approve link που θα σταλεί στο admin@ email που δημιουργήσατε μέσα από τον server. Αν το έχετε διαγράψει, δημιουργήστε το ακολουθώντας τις οδηγίες που περιγράφονται <u>εδώ</u>.

Σημείωση : Αν το πιστοποιητικό που αγοράσατε είναι Organization Validated ή Extended Validated, η αντίστοιχη εκδούσα αρχή (Symantec, GeoTrust κλπ) σας δίνει τις σχετικές οδηγίες μέσα στο approval mail που λάβατε, για να προχωρήσει η διαδικασία έκδοσης. Εκεί αναφέρονται τα έγγραφα που θα πρέπει να αποστείλετε, ώστε να πιστοποιηθεί ο οργανισμός για τον οποίο αιτηθήκατε το πιστοποιητικό. Μπορείτε να δείτε σχετικές πληροφορίες για το τι έγγραφα θα σας ζητηθούν, <u>εδώ</u>.

Σημαντική σημείωση! Σας προτείνουμε τα έγγραφα αυτά να τα διατηρήσετε, καθώς η εκδούσα αρχή, θα σας ζητήσει να τα υποβάλετε εκ νέου κατά την ανανέωση του Organization ή Extended Validated SSL σας.

2. Εγκατάσταση SSL στο Plesk.

Αφού έχετε εκδώσει το CSR και σας έχει αποστείλει η εκδούσα αρχή το πιστοποιητικό, <u>εγκαταστήστε το μέσα από το Plesk</u>.

3. Βεβαιωθείτε πως έχετε εγκαταστήσει το SSL σωστά.

Μετά από 60 λεπτά που έχετε ολοκληρώσει και το τελευταίο βήμα, <u>βεβαιωθείτε πως έχετε</u> εγκαταστήσει το SSL με επιτυχία.

Δείτε ακόμα : <u>Οικονομική ανανέωση SSL</u>.